# S 臺灣集中保管信算所服佔有限公司 TDCC Taiwan Depository & Clearing Corporation

# 票券保管結算交割系統

臺幣債券還本付息款項帳號

維護作業使用手冊

V1.0

中華民國 107 年 7 月

| 一、煎 | 方言 4                      |
|-----|---------------------------|
| 1.  | 文件說明4                     |
| 二、楒 | 先述                        |
| 1.  | 使用需求-電子簽章4                |
| 2.  | 帳號比對邏輯4                   |
| 三、款 | x項帳號使用邏輯說明 5              |
| 1.  | 說明案例一5                    |
| 2.  | 說明案例二5                    |
| 3.  | 說明案例三                     |
| 三、臺 | ·幣債券還本付息款項帳號新增作業說明7       |
| 1.  | 第一次新增款項帳號步驟說明-經辦登打7       |
| 2.  | 第一次新增款項帳號步驟說明-主管覆核9       |
| 3.  | 非第一次新增款項帳號步驟說明-經辦登打11     |
| 4.  | 非第一次新增款項帳號步驟說明-主管覆核13     |
| 四、臺 | ·幣債券還本付息款項帳號修改作業說明14      |
| 1.  | 修改款項帳號步驟說明-經辦登打14         |
| 2.  | 修改款項帳號步驟說明-主管覆核16         |
| 五、臺 | · 幣債券還本付息款項帳號刪除作業說明 17    |
| 1.  | 删除款項帳號步驟說明-經辦登打17         |
| 2.  | 删除款項帳號步驟說明-主管覆核19         |
| 六、臺 | · 幣債券還本付息款項帳號查詢作業說明 20    |
| 1.  | 查詢款項帳號步驟說明-經辦查詢20         |
| 2.  | 查詢款項帳號步驟說明-主管查詢21         |
| 七、代 | 、碼說明 22                   |
| 1.  | 指令狀態代碼                    |
| 2.  | 交割指令狀態說明代碼(Reason code)22 |

| 發行/修 | 發行/修訂生效   | 發行與變更 |    |
|------|-----------|-------|----|
| 訂    | 日期        | 說明    | 備註 |
| 版次   |           |       |    |
| 1.0  | 2018/7/02 | 初版發行  |    |
|      |           |       |    |
|      |           |       |    |

文件修訂履歷

一、前言

1. 文件說明

本「臺幣債券還本付息款項帳號維護作業使用手冊」係提供票券商使用者 於進行帳號維護作業時之相關使用方式。

二、概述

- 1. 使用需求-電子簽章
- (一) 進行臺幣債券還本付息款項帳號維護作業時,需先行以憑證IC卡進行卡 片登入後,方可進行相關帳戶維護作業。
- (二) 由經辦進行帳號資料輸入並於資料送出時使用憑證IC卡(包含證期共用 憑證或經濟部工商憑證)進行電子簽章後,產生之電子簽章值可作為身 份確認及不可否認性之依據。
- 2. 帳號檢核邏輯
- (一) 臺幣債券還本付息款項帳號係針對非由臺灣集中保管結算所擔任本息兌 領機構之臺幣債券,供票券商持有人於進行還本付息時,使用之匯款帳 號。此匯款帳號無法與由臺灣集中保管結算所擔任本息兌領機構之臺幣 債券混用。
- (二) 當票券商參加人尚未新增臺幣還本付息款項帳號(以下稱款項帳號)時, BCSS系統預設使用該票券商參加人於 BCSS系統開戶時留存之中央銀行 帳號作為預設帳號。
- (三) 票券商參加人可新增多組(每次以最多十組為限)款項帳號,並需圈選 其中一組帳號為預設款項帳號。
- (四) 同一家銀行代號,系統以留存一組款項帳號為限。
- (五) 於債券還本付息時,BCSS系統先以該檔債券之「本息兌領機構」之金資 代碼前三碼進行比對,如「本息兌領機構」之金資代碼前三碼與票券商

參加人留存之款項帳號款項前三碼相符,則優先使用該帳號。

(六) 於債券還本付息時,如 BCSS 系統比對票券商參加人留存之款項帳號與

「本息兌領機構」之金資代碼前三碼並無相符,則使用票券商參加人所 圈選之預設款項帳號(可由使用者決定圈選為中央銀行帳號或一般銀行款 項帳號)。

- 三、款項帳號使用邏輯說明
- 某票券商 B0011232 建置之臺幣款項帳號如下:

| 銀行名稱     | 分行代號    | 款項帳號          | 預設款項帳號 |
|----------|---------|---------------|--------|
| 第一銀行民權分行 | 0071234 | 393870000     | YES    |
| 中國信託民權分行 | 8220930 | 0023911000000 | NO     |
| 央行帳號     | 030000  |               | NO     |

- 1. 說明案例一
- (一) 台幣債券 G101002 進行還本付息時,由華南銀行(金資代碼 008) 擔任 本息兌領機構。
- (二) 票券商 B0011232 僅於系統中留存1組中央銀行帳號。
- (三) BCSS系統將以該中央銀行帳號作為本息金額兌領帳號進行後續還本付息 作業。
- 2. 說明案例二
- (一) 台幣債券 G101002 進行還本付息時,由華南銀行(金資代碼 008) 擔任 本息兌領機構。
- (二) 票券商 B0011232 於系統留存之臺幣款項帳號,與該檔台幣債券 G101002 之本息兌領機構華南銀行(金資代碼 008)並無相符。
- (三) BCSS 系統將本息匯入該票券商設定之「預設款項帳號」,可為中央銀行

帳號或一般款項帳號,說明如下:

- i. 倘該票券商設定中央銀行帳號為預設款項帳號時,系統使用中央銀 行帳號(e.g 為 030000) 作為本息金額兌領帳號,進行後續還本付 息作業。
- ii. 倘該票券商設定第一銀行為預設款項帳號時,系統使用第一銀行帳號(e.g.為第一銀行 0071234,款項帳號 393870000)作為本息金額 兌領帳號,進行後續還本付息作業。
- 3. 說明案例三
- (一) 台幣債券 G222041 進行還本付息時,由中國信託銀行(金資代碼 822) 為本息兌領機構。
- (二) 票券商 B0011232 於系統留存之臺幣款項帳號,與該檔台幣債券 G222041 之本息兌領機構中國信託銀行(金資代碼 822)比對相符。
- (三) BCSS系統將本息匯入該票券商之中國信託銀行帳號(e.g.為中國信託民 權分行 8220930,款項帳號:0023911000000),作為本息金額兌領帳 號,進行後續還本付息作業。

## 三、臺幣債券還本付息款項帳號新增作業說明

1. 第一次新增款項帳號步驟說明-經辨登打

點選右側功能樹之「基本資料」下之「臺幣債券款項帳號維護」項下之新增帳號

| BCSS        | online |
|-------------|--------|
| 🔄 票券保管結算交割; | 条統     |
| 💿 憑證登入      |        |
| 🧕 憑證資訊讀取    |        |
| 🗆 🔂 基本資料    |        |
| 🖹 🔁 臺幣債券款項  | 帳號維護   |
| 💿 新増帳號      |        |
| 💿 帳號修改/#    | 制除     |
| 💿 資料查詢      |        |
| 🗉 📄 交割指令    |        |
| 🗉 📄 99退票作業  |        |
| 🗉 📄 其他作業    |        |
| 🗉 📄 保管銀行資料維 | 護      |
| 🗉 📄 報表查詢    |        |
| 🗉 📄 扣繳憑單作業  |        |
| 🗉 📄 免保證商業本票 | 統計資訊   |
| 🗉 📄 CP無實體作業 |        |
| 🗉 📄 變更密碼    |        |
| 🧕 登出系統      |        |

| 栗券商臺 | 幣債券還本付息款項帳號新增作業105 | RIC     | 登入單位代號: B000000 | ) 使用者代號: 01 |
|------|--------------------|---------|-----------------|-------------|
| 參加單位 | 代號 B000000         |         |                 |             |
| 參加單位 | 名稱                 | 業銀行     |                 |             |
| 参加單位 | 券戶帳號 000000000     | 00000   |                 |             |
| 參加單位 | 央行帳號 099100        |         |                 |             |
| 參加單位 | 預設款項帳號 099100      |         |                 |             |
|      | 預設款項帳號             | *往來金融機構 | *分行代號           | *款項帳號       |
| 1    | ۲                  |         |                 | 099100      |
| 2    | 0                  |         |                 |             |
| 3    | 0                  |         |                 |             |
| 4    | 0                  |         |                 |             |
| 5    | 0                  |         |                 |             |
| б    | 0                  |         |                 |             |
| 7    | 0                  |         |                 |             |
| 8    | 0                  |         |                 |             |
| 9    | 0                  |         |                 |             |
| 10   | 0                  |         |                 |             |
|      |                    |         |                 | 送出 清除       |

因該參加人為第一次進行款項帳號新增作業,系統預設使用央行帳號作為預設 款項帳號。央行帳號之相關資料不可修改。

BCSS 系統會帶出該參加單位之單位代號、名稱、券戶帳號及央行帳號,供使用 者參考。

登打「往來金融機構」、「分行代號」、「款項帳號」後,圖選預設款項帳號,按 下送出資料即送出至主管,等待覆核。

| 票券商臺幣債券還本付息款項帳號新增作業105/RIC |                 |              | 登入單位代號: B000000 | 0 使月者代號: 01 |
|----------------------------|-----------------|--------------|-----------------|-------------|
| 參加單位代                      | 號 B0000000      | 27. AND A.M. |                 |             |
| 參加單位名                      | 1樽              | 戰銀行          |                 |             |
| 參加單位勞                      | 戶帳號 000000000   | 0000         |                 |             |
| 參加單位央                      | 行帳號 099100      |              |                 |             |
| 參加單位預                      | (設款工具単形號 099100 |              |                 |             |
|                            | 預設款項帳號          | *往來金融機構      | *分行代號           | *款工頁帳5烷     |
| 1                          | ۲               |              |                 | 099100      |
| 2                          | 0               | 004          | 0037            | 123456789   |
| 3                          | 0               | 005          | 0027            | 123456789   |
| 4                          | 0               | 006          | 0028            | 123456789   |
| 5                          | 0               | 007          | 0731            | 123456789   |
| б                          | 0               | 008          | 0069            | 123456789   |
| 7                          | 0               | 011          | 0026            | 123456789   |
| 8                          | 0               | 012          | 2009            | 123456789   |
| 9                          | 0               | 013          | 0028            | 123456789   |
| 10                         | 0               | 017          | 0022            | 123456789   |

下方訊息通知區,按下「更新」後會有該筆指令之狀態。

| 訊息递告 |      |               |       |              |               |           | 新 更新警    |
|------|------|---------------|-------|--------------|---------------|-----------|----------|
| 明細   | 訊息代號 | 發送者參考編號       | 原作業代號 | 交割狀態碼        | 糸統参考編號        | 交易對象/券戶帳號 | 時間       |
| 明細   | 002  | FUXCIIDIQDIMD | (103) | 等待主管覆核(WFMA) | BRONRVEIQDIMD | N/A       | 10:17:16 |

| 訊息通告明細/002  |               | 登入單位代號: jB0000000 | 使用者代號: 01    |
|-------------|---------------|-------------------|--------------|
| 參考功能碼       | (103)         | 主要批號參考編號          |              |
| 發送者參考編號     | FUXCIIDIQDIMD | 資金撥轉編號            |              |
| 条統參考編號      | BRONRVEIQDIMD | 指令狀態              | 等待主管覆核(WFMA) |
| 續發新券之批號參考編號 |               | 指令狀態說明碼           |              |
| 註記          |               |                   |              |

2. 第一次新增款項帳號步驟說明-主管覆核

點選右側功能樹之「主管覆核」

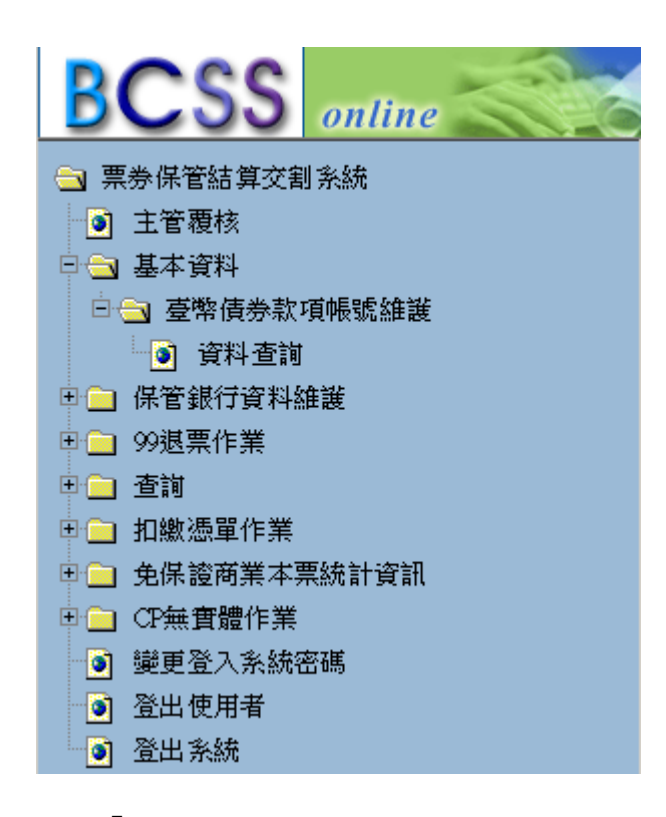

#### 按下「主管覆核」, 確認明細無誤

| 主管覆核    |       |                  | 登入單位代號: | B0000000 | 使用者代號:            | 02             |
|---------|-------|------------------|---------|----------|-------------------|----------------|
| ±27.5±  | भान   | 發送者參考編號          | 交易類別    | 總面額      | +(1,0,4+) -7 0.4+ | <b>11</b> 1400 |
| 1交/田    | 101EI | 經辦代號             | 交易對象帳號  | 應收應付金額   | 310,200,-2-206    | 中月常日           |
|         |       | OOBE BZIPL PHMD  | 105/RIC |          | /                 |                |
| ***``f# | 调同    | o que ben er mie | IUSARIC |          | /                 | 用日本電           |
| 13478   |       | B000000          | ,       |          | /                 | 0,000          |
|         |       | B000000          | 1       |          | /                 |                |

| 栗券商臺幣債券還本付息款項帳號新增作業105/RIC明細 |                                         |      |           |  |  |
|------------------------------|-----------------------------------------|------|-----------|--|--|
| *發送者參考編號                     | OQBEBZIPLPHMD                           |      |           |  |  |
| *参加單位券戶帳號                    | 000000000000000000000000000000000000000 |      |           |  |  |
| *参加單位央行帳號                    | 099100                                  |      |           |  |  |
| *參加單位預設款項帳號                  | 099100                                  |      |           |  |  |
| 預設款項帳號                       | 往來金融機構                                  | 分行代號 | 款項帳號      |  |  |
| Y                            |                                         |      | 099100    |  |  |
|                              | 004                                     | 0037 | 123456789 |  |  |
|                              | 005                                     | 0027 | 123456789 |  |  |
|                              | 006                                     | 0028 | 123456789 |  |  |
|                              | 007                                     | 0731 | 123456789 |  |  |
|                              | 008                                     | 0069 | 123456789 |  |  |
|                              | 011                                     | 0026 | 123456789 |  |  |
|                              | 012                                     | 2009 | 123456789 |  |  |
|                              | 013                                     | 0028 | 123456789 |  |  |
|                              | 017                                     | 0022 | 123456789 |  |  |

確定

主管人員按下「核准」按鈕後,放行此筆款項新增作業。

| 網頁訊息 |      |    | x |
|------|------|----|---|
| ?    | 確定核准 |    |   |
|      | 確定   | 取淌 |   |

按下下方訊息通知區「更新」按鈕,可得知指令狀態。按下明細可察看指令狀

態明細。

| 訊息通告明細/002  |               | 登入單位代號: B0000000 | 使用者代號: 02  |
|-------------|---------------|------------------|------------|
| 參考功能碼       | (103)         | 主要批號參考編號         |            |
| 發送者參考編號     | oqbebziplphmd | 資金撥轉編號           |            |
| 系統參考編號      | HLAERFKPLPHMD | 指令狀態             | 交割完成(STLD) |
| 續發新券之批號參考編號 |               | 指令狀態說明碼          |            |
| 註記          |               |                  |            |
|             |               |                  |            |
|             |               |                  |            |

|    | 訊思通告                                         |                |       |            |               |     |          |
|----|----------------------------------------------|----------------|-------|------------|---------------|-----|----------|
| 明細 | 明細 訊息代號 發送者參考編號 原作業代號 交割狀態碼 系統參考編號 交易對象/券戶帳號 |                |       |            |               |     | 時間       |
| 明細 | 002                                          | OQBE BZIPLPHMD | (103) | 交割完成(STLD) | HLAERFKPLPHMD | N/A | 10:30:26 |

3. 非第一次新增款項帳號步驟說明-經辨登打

點選右側功能樹之「基本資料」下之「臺幣債券款項帳號維護」項下之新增帳號

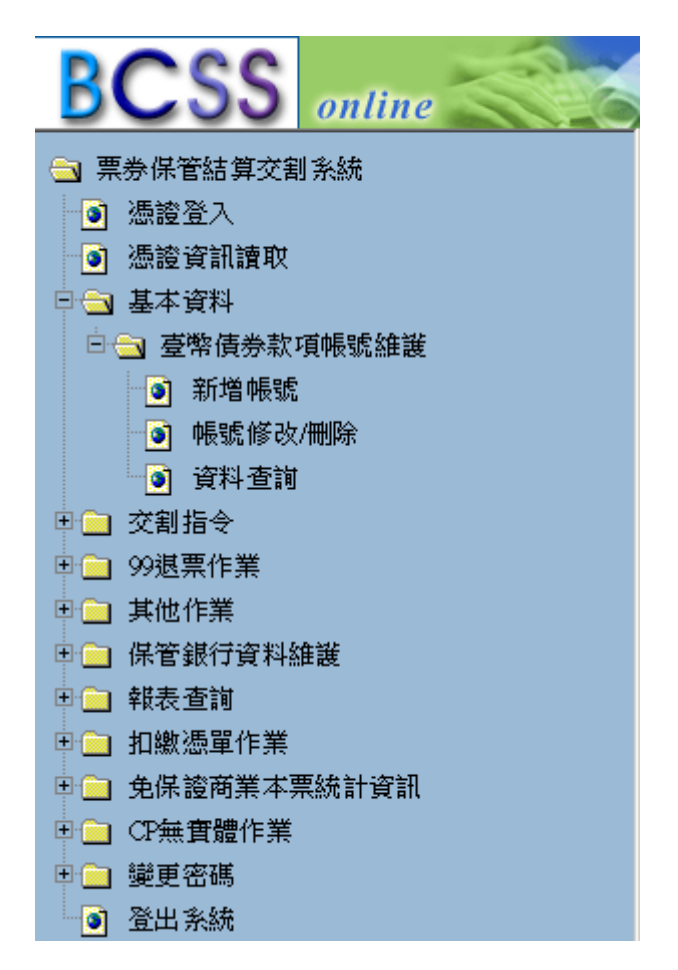

點選後,因參加人於前次新增已圈選預設款項帳號,故此時可選擇不勾選預設款項帳號

| 栗券商臺灣     | 幣債券還本付息款項帳號  | 新增作業105/RIC                             | 登入單位代號: B0000000 | 使用者代號: CSP |
|-----------|--------------|-----------------------------------------|------------------|------------|
| 参加單位      | 代號<br>名種     | B0000000                                |                  |            |
| 參加單位      | 今149<br>券戶帳號 | 000000000000000000000000000000000000000 |                  |            |
| 參加單位央行帳號  |              | 099100                                  |                  |            |
| 30704-1m. | 預設款項帳號       | *往來金融機構                                 | *分行代號            | *款項帳號      |
| 1         | $\checkmark$ |                                         |                  |            |
| 2         |              |                                         |                  |            |
| 3         |              |                                         |                  |            |
| 4         |              |                                         |                  |            |
| 5         |              |                                         |                  |            |
| б         |              |                                         |                  |            |
| 7         |              |                                         |                  |            |
| 8         |              |                                         |                  |            |
| 9         |              |                                         |                  |            |
| 10        |              |                                         |                  |            |
|           |              |                                         |                  | 送出 清除      |

11

取消預設款項帳號欄位之勾勾,點選送出時,出現:「確認本次新增款項帳號皆不 為預設款項帳號」之訊息,點選確認,經主管覆核後生效

| 栗券商臺     | 臺幣債券還本付息款項帳號            | 新增作業105/F | RIC     | 登入單位代號:B000000 | ) 使用者代號: CSP   |    |
|----------|-------------------------|-----------|---------|----------------|----------------|----|
| 參加單位     | 立代號                     | B00000000 |         |                |                |    |
| 參加單位     | 參加單位名稱 商業銀行             |           |         |                |                |    |
| 參加單位     | 参加單位券戶帳號 00000000000000 |           |         |                |                |    |
| 參加單位央行帳號 |                         | 099100    |         |                |                |    |
| 參加單位     | 立預設款項帳號                 | 099100    |         |                |                |    |
|          | 預設款項帳號                  | 虎         | *往來金融機構 | *分行代號          | *款項帳號          |    |
| 1        |                         |           | 803     | 0445           | 123456789      |    |
| 2        |                         |           |         |                |                | 7  |
| 3        |                         |           |         |                |                | Ī  |
| 4        |                         |           |         |                |                | Ī  |
| 5        |                         |           |         | 網頁訊息           |                | Ī  |
| б        |                         |           |         |                |                | Ī  |
| 7        |                         |           |         | 1 確認本次新増款      | R項帳號皆不為預設款項帳號? | Ī  |
| 8        |                         |           |         |                |                | ]  |
| 9        |                         |           |         |                | 確定 取消          | Ē  |
| 10       |                         |           |         |                |                |    |
|          |                         |           |         |                | 送出             | 清除 |

此時如選擇預設款項帳號,並經主管覆核後生效,則前一次新增之預設款項帳 號註記將被抹除,使用此時所選擇之預設款項帳號替代。

登打「往來金融機構」、「分行代號」、「款項帳號」後,圖選預設款項帳號,按 下送出資料即送出至主管,等待覆核。 4. 非第一次新增款項帳號步驟說明-主管覆核

點選右側功能樹之「主管覆核」

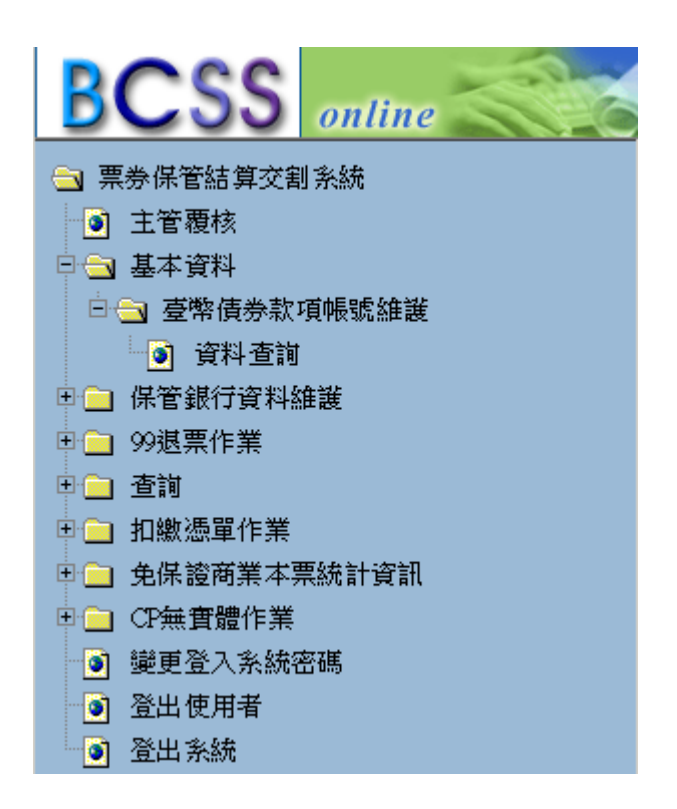

按下「主管覆核」後,右側工作區畫面如下:

| 主管覆核   |    |                | 登入單位代號: | B0000000 | 使用者代號:        | 04     |
|--------|----|----------------|---------|----------|---------------|--------|
| 核准 退   | 개미 | 發送者參考編號        | 交易類別    | 總面額      | 111時/之時       | 明細     |
|        | 返回 | 經辦代號           | 交易對象帳號  | 應收應付金額   | 1109/6/13-9/6 |        |
|        | 退回 | BEHMEDGIODIMD  | 105/RIC |          | /             |        |
| 枯许     |    | DI IMIEDOIQUME | TOSTRIC |          | /             | BETSER |
| 124/84 |    | CCP            | ,       |          | /             | 75844  |
|        |    | Cor            | '       |          | 1             |        |

按下明細後, 確認明細無誤後,主管人員按下「核准」按鈕後,放行此筆款項

新增作業。

按下下方訊息通知區「更新」按鈕,可得知指令狀態。

| 訊息通告 |                                              |               |       |            |               |     | 所 更新警    |
|------|----------------------------------------------|---------------|-------|------------|---------------|-----|----------|
| 明細   | 明細 訊息代號 發送者參考編號 原作業代號 交割狀態碼 条統參考編號 交易對象/券戶帳器 |               |       |            |               |     | 時間       |
| 明細   | 002                                          | BFHMEDGIQDIMD | (103) | 交割完成(STLD) | WDCGONGIQDIMD | N/A | 11:24:04 |

| 訊息通告明細/002  |               | 登入單位代號:  | 使用者代號:      |
|-------------|---------------|----------|-------------|
| 參考功能碼       | (103)         | 主要批號參考編號 |             |
| 發送者參考編號     | BFHMEDGIQDIMD | 資金撥轉編號   |             |
| 糸統参考編號      | WDCGONGIQDIMD | 指令狀態     | 交割完成 (STLD) |
| 續發新券之批號參考編號 |               | 指令狀態說明碼  |             |
| 註記          |               |          |             |

四、臺幣債券還本付息款項帳號修改作業說明

1. 修改款項帳號步驟說明-經辨登打

點選右側功能樹之「基本資料」下之「臺幣債券款項帳號維護」項下之「帳號 修改/刪除」

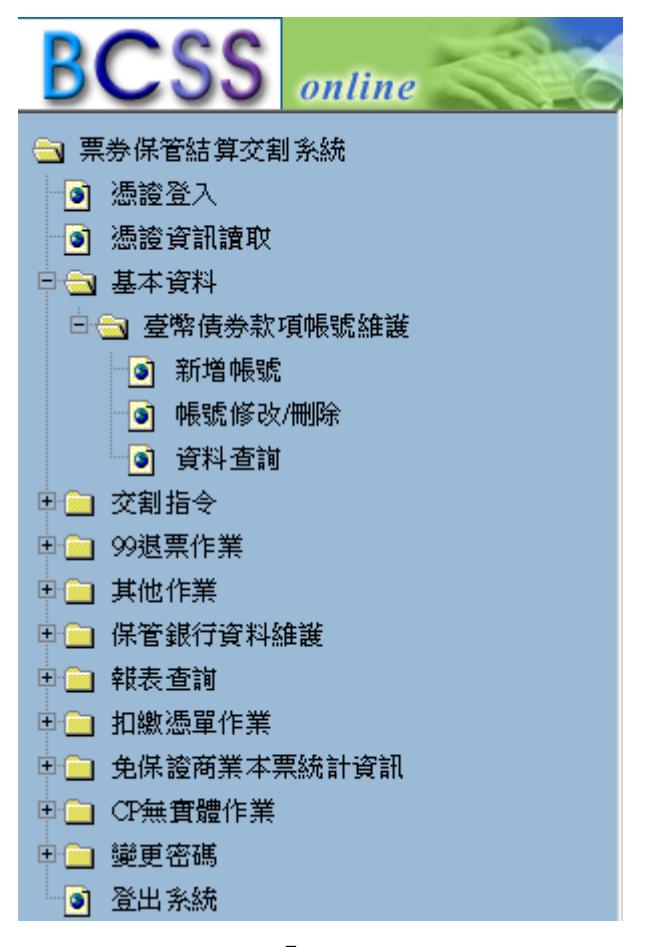

當該銀行已圈選為「預設款項帳號」時,修改及刪除功能皆無法使用,需先圈選其他銀行作為預設款項帳號後,方可進行修改或刪除。 中央銀行帳號只可進行修改功能,此修改功能僅能指定該央行帳號為預設款項

帳號。刪除功能於央行帳號無法使用。

如欲設定其他銀行帳號為預設款項帳號時,請點選該帳號之「修改」功能

| 票券商                    | 可台幣債券        | 還本付息款項帳器 | 成查詢明細    |               |          | 登入單位代號: B(          | 0990000  | 使                   | 用者代號: a006( | 001 |
|------------------------|--------------|----------|----------|---------------|----------|---------------------|----------|---------------------|-------------|-----|
| 會加算                    | 自位代號         |          | B0990000 |               |          |                     |          |                     |             |     |
| 參加算                    | 會加單位名稱 測試票券商 |          |          |               |          |                     |          |                     |             |     |
| 參加單位券戶帳號 0990000990000 |              |          |          | 000           |          |                     |          |                     |             |     |
| 参加到                    | 1位央行帳        | 號        | 099100   |               |          |                     |          |                     |             |     |
|                        | 預設<br>款項帳號   | *往來金融機構  | *分行代號    | *款項帳號         | *經辦      | *經辦作業時間             | *主管      | *主管作葉時間             | *功能選        | 項   |
| 1                      | 0            |          |          | 099100        | a0060001 | 2018-07-03 10:12:48 | a0060002 | 2018-07-03 10:18:58 | 修改          | 删除  |
| 2                      | 0            | 004      | 0037     | 0040037       | a0060001 | 2018-07-03 10:12:48 | a0060002 | 2018-07-03 10:18:58 | 修改          | 删除  |
| 3                      | 0            | 005      | 0186     | 0050186       | a0060001 | 2018-07-03 10:12:48 | a0060002 | 2018-07-03 10:18:58 | 修改          | 删除  |
| 4                      | 0            | 007      | 2388     | 9023490       | a0060001 | 2018-07-03 10:12:48 | a0060002 | 2018-07-03 10:18:58 | 修改          | 删除  |
| 5                      | 0            | 008      | 1315     | 038231908234  | a0060001 | 2018-07-03 10:21:13 | a0060003 | 2018-07-03 10:24:04 | 修改          | 删除  |
| 6                      | ۲            | 012      | 2009     | 0122009382383 | a0060001 | 2018-07-03 10:21:13 | a0060003 | 2018-07-03 10:24:04 | Star CX     | 删除  |

#### 出現畫面如下

| 票券商台幣債券還本付息            | 款項預設款項帳號                                | 修改 105/RIU  |      | 登入單位代號:  | B0990000 | 使用者代號: a0060001 |  |
|------------------------|-----------------------------------------|-------------|------|----------|----------|-----------------|--|
| 參加單位代號                 | B0990000                                | 20990000    |      |          |          |                 |  |
| 參加單位名稱                 | 測試票券商                                   | 試票券商        |      |          |          |                 |  |
| 參加單位券戶帳號               | 09900000990000                          | 00000990000 |      |          |          |                 |  |
| 參加單位央行帳號               | 099100                                  |             |      |          |          |                 |  |
| 參加單位預設款項帳號             | 01220090122009382                       | 383         |      |          |          |                 |  |
| /杜马子、公开马匹拉马子尔保留书,现在马匹达 | (2) (2) (2) (2) (2) (2) (2) (2) (2) (2) | 預設款         | (項帳號 | 往來金融機構代號 | 分行帳號     | 款項帳號            |  |
| 1角61:14人6文人上6次率局57月6文4 | 从"現代物化" 前月末的选择 [                        | ΥO          | N O  | 008      | 1315     | 038231908234    |  |
| 出版                     |                                         |             |      |          |          |                 |  |

圈選預設款項帳號後,按下送出資料即送出。

| 票券商台幣債券還本付息                             | 息款項預設款項帳號                             | 修改 105/RIU | 登入單位代號: B | 0990000 | 使用者代號: a0060001 |
|-----------------------------------------|---------------------------------------|------------|-----------|---------|-----------------|
| 參加單位代號                                  | B0990000                              |            |           |         |                 |
| 參加單位名稱                                  | 測試票券商                                 |            |           |         |                 |
| 參加單位券戶帳號                                | 09900000990000                        |            |           |         |                 |
| 參加單位央行帳號                                | 099100                                |            |           |         |                 |
| 參加單位預設款項帳號                              | 01220090122009382                     | 383        |           |         |                 |
| /####.《################################ | ····································· | 預設款項帳號     | 往來金融機構代號  | 分行帳號    | 款項帳號            |
| 调社识政论政事局顶政法                             | 队"其"快都论" 前月五百2些1                      | Y O N O    | 008       | 1315    | 038231908234    |
|                                         |                                       |            |           |         | 送出 上一頁          |

### 下方訊息通知區,按下「更新」後會有該筆指令之狀態。

|   | 訊見通告 |      |               |       |              |               |           | 更新警      |
|---|------|------|---------------|-------|--------------|---------------|-----------|----------|
|   | 明細   | 訊息代號 | 發送者參考編號       | 原作業代號 | 交割狀態碼        | 糸統參考編號        | 交易對象/券戶帳號 | 時間       |
| ſ | 明細   | 002  | UTKLZKHIQDIMD | (104) | 等待主管覆核(WFMA) | XWZNANHIQDIMD | N/A       | 12:40:39 |

| 訊息通告明細/002  |               | 登入單位代號: B0990000 | 使用者代號: a0060001 |  |
|-------------|---------------|------------------|-----------------|--|
| 參考功能碼       | (104)         | 主要批號參考編號         |                 |  |
| 發送者參考編號     | UTKLZKHIQDIMD | 資金撥轉編號           |                 |  |
| 糸統參考編號      | XWZNANHIQDIMD | 指令狀態             | 等待主管覆核(WFMA)    |  |
| 續發新券之批號參考編號 |               | 指令狀態說明碼          |                 |  |
| 註記          |               |                  |                 |  |

2. 修改款項帳號步驟說明-主管覆核

點選右側功能樹之「主管覆核」

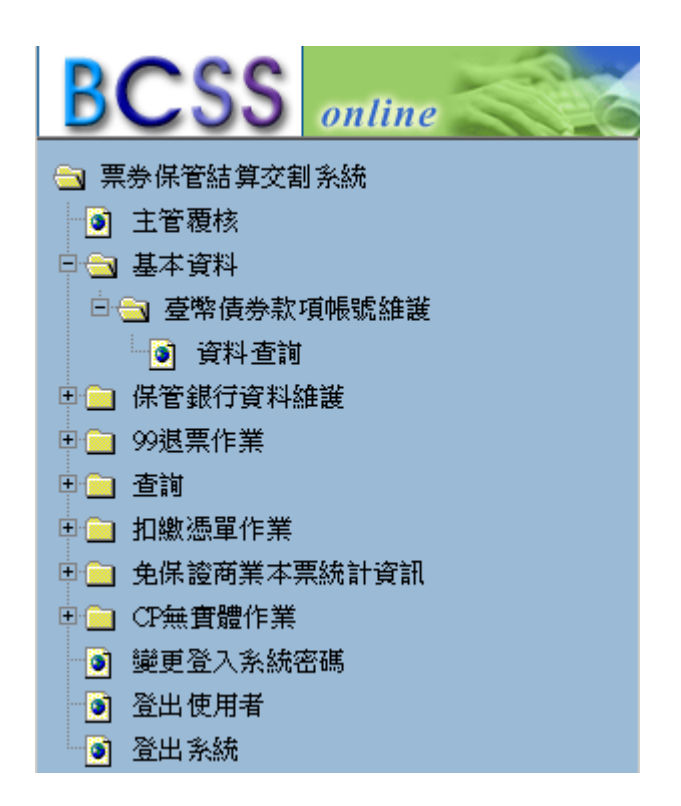

#### 按下「主管覆核」後,右側工作區畫面如下:

| 主管覆核   |       |               | 登入單位代號:   | 使用者代號: a0060004 |              |          |
|--------|-------|---------------|-----------|-----------------|--------------|----------|
| 核准     | 退回    | 發送者參考編號       | 交易類別      | 總面額             | 11.89/22.89  | 明細       |
|        |       | 經辦代號          | 交易對象帳號    | 應收應付金額          | JECORO J ORC |          |
|        |       |               | 105/01/1  |                 | /            |          |
| +2.0   |       | OTKEZKHIQDIMD | 100/K10   |                 | /            | cu-\$tia |
| 492/4E | 26.13 | 0000001       | ,         |                 | /            | 993.964  |
|        |       | a0060001      | · · · · · |                 | /            |          |

按下明細後, 確認明細無誤後,主管人員按下「核准」按鈕後,放行此筆款項

帳號修改作業。

按下下方訊息通知區「更新」按鈕,可得知指令狀態。

|   | 訊息通告 |      |               |       |            |               |           |   |         |
|---|------|------|---------------|-------|------------|---------------|-----------|---|---------|
|   | 明細   | 訊息代號 | 發送者參考編號       | 原作業代號 | 交割狀態碼      | 糸統参考編號        | 交易對象/券戶帳號 |   | 時間      |
| Π | 明細   | 002  | UTKLZKHIQDIMD | (104) | 交割完成(STLD) | XWZNANHIQDIMD | N/A       | 1 | 3:35:46 |

| 訊息通告明細/002  |               | 登入單位代號: B0990000 | 使用者代號:a0060004 |  |  |
|-------------|---------------|------------------|----------------|--|--|
| 參考功能碼       | (104)         | 主要批號參考編號         |                |  |  |
| 發送者參考編號     | UTKLZKHIQDIMD | 資金撥轉編號           |                |  |  |
| 系統參考編號      | XWZNANHIQDIMD | 指令狀態             | 交割完成 (STLD)    |  |  |
| 續發新券之批號參考編號 |               | 指令狀態說明碼          |                |  |  |
| 記           |               |                  |                |  |  |

## 五、臺幣債券還本付息款項帳號刪除作業說明

1. 删除款項帳號步驟說明-經辨登打

點選右側功能樹之「基本資料」下之「臺幣債券款項帳號維護」項下之「帳號 修改/刪除」

| BCSS                                                                                                    | online                                       |
|----------------------------------------------------------------------------------------------------|----------------------------------------------|
| <ul> <li>、 票券保管結算交割</li> <li>③ 憑證登入</li> <li>④ 憑證資訊請取</li> <li>● ④ 臺幣債券款</li> <li>● ● 臺幣債券款</li> <li>● ● ● ● ● ● ● ● ● ● ● ● ● ● ● ● ● ● ●</li></ul> | online<br>引系統<br>項帳號維護<br>/刪除<br>推護<br>案統計資訊 |
| 👘 🧕 登出 系統                                                                                                    |                                              |

點選後,當該銀行已圈選為「預設款項帳號」時,修改及刪除功能皆無法使

用,需先圈選其他銀行作為預設款項帳號後,方可進行修改或刪除。

中央銀行帳號只可進行修改功能,此修改功能僅能指定該央行帳號為預設款項 帳號。刪除功能於央行帳號無法使用。 當選定欲刪除之銀行帳號後,按下「刪除」。確認該筆為欲刪除之銀行帳號後,按下「送出」。

| 栗券商台幣債券還本付息款項帳號查詢明細 |        |         |            |           | 登入單位代號: B0 | 999999              | 使用       | 月者代號 01             |      |       |
|---------------------|--------|---------|------------|-----------|------------|---------------------|----------|---------------------|------|-------|
| 参加單位代號 B0999999     |        |         |            |           |            |                     |          |                     |      |       |
| 參加調                 | 自位名稱   |         |            | 銀行        |            |                     |          |                     |      |       |
| 參加調                 | 但位券戶帳號 | 疙       | 0999999909 | 99999     |            |                     |          |                     |      |       |
| 參加單                 | 自位央行帳號 | 党       | 999999     |           |            |                     |          |                     |      |       |
|                     | 預設款項帳號 | *往來金融機構 | *分行代號      | *款項帳號     | *經辦        | *經辦作樂時間             | *主管      | *主管作樂時間             | *功能選 | 項     |
| 1                   | 0      |         |            | 999999    | 01         | 2018-06-26 10:20:27 | a0060001 | 2018-06-26 10:30:26 | 修改   | 删除    |
| 2                   | 0      | 004     | 0037       | 123456789 | 01         | 2018-06-26 10:20:27 | a0060001 | 2018-06-26 10:30:26 | 修改   | 刪除    |
| 3                   | 0      | 005     | 0027       | 123456789 | 01         | 2018-06-26 10:20:27 | a0060001 | 2018-06-26 10:30:26 | 修改   | 删除    |
| 4                   | 0      | 006     | 0028       | 123456789 | 01         | 2018-06-26 10:20:27 | a0060001 | 2018-06-26 10:30:26 | 修改   | 删除    |
| 5                   | 0      | 007     | 0731       | 123456789 | 01         | 2018-06-26 10:20:27 | a0060001 | 2018-06-26 10:30:26 | 修改   | 删除    |
| 6                   | 0      | 800     | 0069       | 123456789 | 01         | 2018-06-26 10:20:27 | a0060001 | 2018-06-26 10:30:26 | 修改   | 删除    |
| 7                   | 0      | 011     | 0026       | 123456789 | 01         | 2018-06-26 10:20:27 | a0060001 | 2018-06-26 10:30:26 | 修改   | MILLA |
| 8                   | 0      | 012     | 2009       | 123456789 | 01         | 2018-06-26 10:20:27 | a0060001 | 2018-06-26 10:30:26 | 修改   | 刪除    |
| 9                   | 0      | 013     | 0028       | 123456789 | 01         | 2018-06-26 10:20:27 | a0060001 | 2018-06-26 10:30:26 | 修改   | RUNK. |
| 10                  | ۲      | 017     | 0022       | 123456789 | 01         | 2018-06-26 11:41:45 | a0060001 | 2018-06-26 11:44:59 | 修改   | 删除    |
| 11                  | 0      | 102     | 0153       | 123456789 | 01         | 2018-06-26 11:32:14 | a0060001 | 2018-06-26 11:35:15 | 修改   | 刪除    |

系統詢問是否為確認進行該筆帳號刪除作業

| 網頁訊息          | X |
|---------------|---|
| 2 是否確定進行刪除作業? |   |
| 確定 取消         |   |

按下確認後,資料即送出。

下方訊息通知區,按下「更新」後會有該筆指令之狀態。

| 訊息通告 |      |               |       |              |               |           |          |  |  |
|------|------|---------------|-------|--------------|---------------|-----------|----------|--|--|
| 明細   | 訊息代號 | 發送者參考編號       | 原作業代號 | 交割狀態碼        | 系統參考編號        | 交易對象/券戶帳號 | 時間       |  |  |
| 明細   | 002  | UJSUNJIIQDIMD | (105) | 等待主管覆核(WFMA) | VELMLLIIQDIMD | N/A       | 10:28:29 |  |  |

| 訊息通告明細/002  |               | 登入單位代號: B0999999 | 使用者代號: 01    |  |  |
|-------------|---------------|------------------|--------------|--|--|
| 参考功能碼       | (105)         | 主要批號參考編號         |              |  |  |
| 發送者參考編號     | UISUNJIIQDIMD | 資金撥轉編號           |              |  |  |
| 糸統参考編號      | VELMLLIIQDIMD | 指令狀態             | 等待主管覆核(WFMA) |  |  |
| 續發新券之批號參考編號 |               | 指令狀態說明碼          |              |  |  |
| 註記          |               |                  |              |  |  |

2. 删除款項帳號步驟說明-主管覆核

點選右側功能樹之「主管覆核」

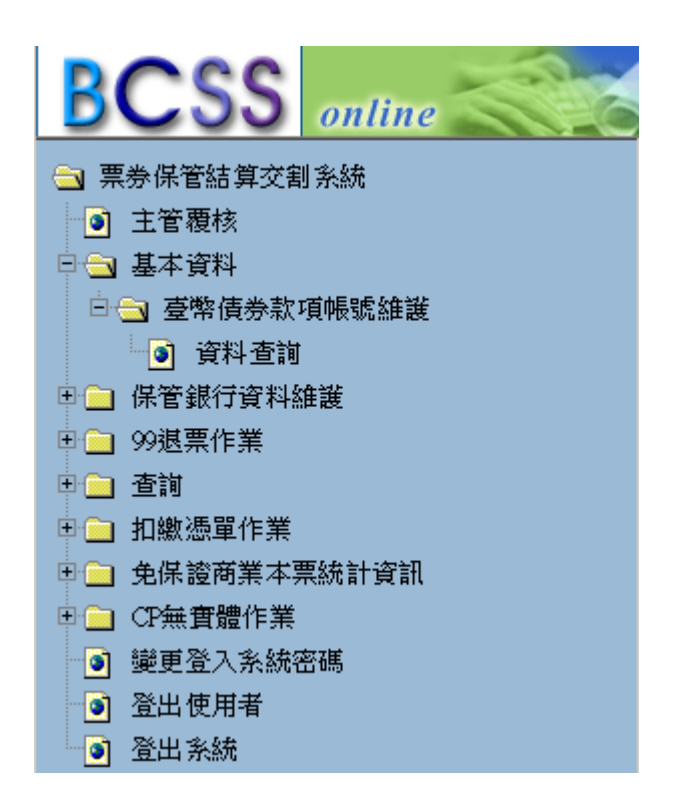

按下「主管覆核」後,右側工作區畫面如下:

| 主管覆核        |       |                                                                                                    | 登入單位代謝  | 使用者代號: a0060001 |              |               |  |
|-------------|-------|----------------------------------------------------------------------------------------------------|---------|-----------------|--------------|---------------|--|
| 17.44       | 通信    | 發送者參考編號                                                                                                    | 交易類別    | 總面額             | 11199/17.99  | UEI-6mt       |  |
| 1次/庄        | 返回    | 經濟代號 交易對象帳號                                                                                                    |         | 應收應付金額          | 110990 7-996 | 493 (AD       |  |
|             |       |                                                                                                    | 105/RID |                 | /            | $\overline{}$ |  |
| <b>株</b> )件 | 湖同    | on on an a constant of the constant of the con | 100/112 |                 | /            | BHSH          |  |
| 150786      | 72.64 |                                                                                                    | ,       |                 | /            |               |  |
|             |       | 01                                                                                                    | ′       |                 | 1            |               |  |

按下明細後,確認明細無誤後,主管人員按下「核准」按鈕後,放行此筆款項 帳號刪除作業。

按下下方訊息通知區「更新」按鈕,可得知指令狀態。

|   | 訊息通告 |      |               |       |            |               |           |          |  |  |
|---|------|------|---------------|-------|------------|---------------|-----------|----------|--|--|
|   | 明細   | 訊息代號 | 發送者參考編號       | 原作業代號 | 交割狀態碼      | 糸統參考編號        | 交易對象/券戶帳號 | 時間       |  |  |
| Г | 明細   | 002  | UJSUNJIIQDIMD | (105) | 交割完成(STLD) | VELMLLIIQDIMD | N/A       | 10:29:37 |  |  |

| 訊息通告明細/002  |               | 登入單位代號: B0999999 | 使用者代號: a0060001 |  |  |
|-------------|---------------|------------------|-----------------|--|--|
| 參考功能碼       | (105)         | 主要批號參考編號         |                 |  |  |
| 發送者參考編號     | UISUNIIIQDIMD | 資金撥轉編號           |                 |  |  |
| 糸統参考編號      | VELMLLIIQDIMD | 指令狀態             | 交割完成 (STLD)     |  |  |
| 續發新券之批號參考編號 |               | 指令狀態說明碼          |                 |  |  |
| 註記          |               |                  | -               |  |  |

六、臺幣債券還本付息款項帳號查詢作業說明

1. 查詢款項帳號步驟說明-經辦查詢

點選右側功能樹之「基本資料」下之「臺幣債券款項帳號維護」項下之「資料查詢」

| BCSS                                                                                                    | online                     |
|----------------------------------------------------------------------------------------------------|----------------------------|
| <ul> <li>票券保管結算交割</li> <li>憑證資訊讀取</li> <li>憑證資訊讀取</li> <li>基本資料</li> <li>臺幣債券款</li> <li>臺幣債券款</li> <li>資料查詢</li> <li>資料查詢</li> <li>資料查詢</li> <li>文割指令</li> <li>99退票作業</li> <li>其他作業</li> <li>其他作業</li> <li>報表查詢</li> <li>和繳憑單作業</li> <li>免保證商業本票</li> <li>CP無實體作業</li> </ul> | online<br>」<br>系統<br>項帳號維護 |
| ● ● 登出系統                                                                                                    |                            |

#### 點選後,出現畫面如下

| 栗券商台            | 計幣債券還本付息請  | 次項帳號查詢明細      |          |           | 登入單位代號: B7777777 例 |                     |       | 用者代號: 60000         |
|-----------------|------------|---------------|----------|-----------|--------------------|---------------------|-------|---------------------|
| 参加單位代號 B7777777 |            |               |          |           |                    |                     |       |                     |
| 参加單位            | 立名稱        |               | 銀行       |           |                    |                     |       |                     |
| 參加單位            | 立券戶帳號      | 777777        | 77777777 |           |                    |                     |       |                     |
| 參加單位            | 立央行帳號      | -777777       |          |           |                    |                     |       |                     |
|                 | 預設<br>款項帳號 | *往來金融<br>機構代號 | *分行代號    | *款項帳號     | *經辦                | *經辦<br>作樂時間         | *主管   | *主管<br>作業時間         |
| 1               | •          |               |          | 777777    | 60000              | 2018-06-26 10:20:27 | 60001 | 2018-06-26 10:30:26 |
| 2               | 0          | 004           | 0037     | 123456789 | 60000              | 2018-06-26 10:20:27 | 50001 | 2018-06-26 10:30:26 |
| 3               | 0          | 005           | 0027     | 123456789 | 60000              | 2018-06-26 10:20:27 | 60001 | 2018-06-26 10:30:26 |
| 4               | 0          | 006           | 0028     | 123456789 | 60000              | 2018-06-26 10:20:27 | 60001 | 2018-06-26 10:30:26 |
| 5               | 0          | 007           | 0731     | 123456789 | 60000              | 2018-06-26 10:20:27 | 50001 | 2018-06-26 10:30:26 |
| б               | 0          | 008           | 0069     | 123456789 | 60000              | 2018-06-26 10:20:27 | 60001 | 2018-06-26 10:30:26 |
| 7               | •          | 011           | 0026     | 123456789 | 60000              | 2018-06-26 10:20:27 | 60001 | 2018-06-26 10:30:26 |
| 8               | 0          | 012           | 2009     | 123456789 | 60000              | 2018-06-26 10:20:27 | 60001 | 2018-06-26 10:30:26 |
| 9               | 0          | 013           | 0028     | 123456789 | 60000              | 2018-06-26 10:20:27 | 60001 | 2018-06-26 10:30:26 |
| 10              | 0          | 017           | 0022     | 123456789 | 50000              | 2018-06-26 10:20:27 | 50001 | 2018-06-26 10:30:26 |
| 11              | ۲          | 102           | 0153     | 123456789 | 50000              | 2018-06-26 11:32:14 | 60001 | 2018-06-26 11:35:15 |

2. 查詢款項帳號步驟說明-主管查詢

點選右側功能樹之「主管覆核」

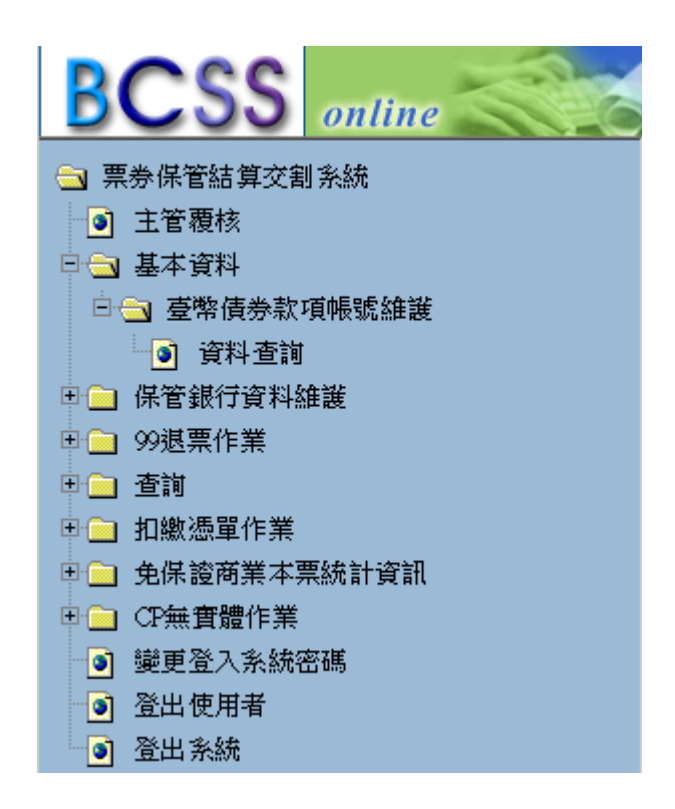

點選右側功能樹之「基本資料」下之「臺幣債券款項帳號維護」項下之「資料

查詢」

| 栗券商台            | 部衡債券還本付息請  | 改項帳號查詢明細      |          |           | 登入單位代號: B7777777 |                     | 使用者代號: 60001 |                     |
|-----------------|------------|---------------|----------|-----------|------------------|---------------------|--------------|---------------------|
| 参加單位代號 B7777777 |            |               |          |           |                  |                     |              |                     |
| 参加單位            | 立名稱        |               | 銀行       |           |                  |                     |              |                     |
| 參加單位券戶帳號        |            | 777777        | 77777777 |           |                  |                     |              |                     |
| 參加單位央行帳號        |            | .777777       |          |           |                  |                     |              |                     |
|                 | 預設<br>款項帳號 | *往來金融<br>機構代號 | *分行代號    | *款項帳號     | *經辦              | *經辦<br>作業時間         | *主管          | *主管<br>作業時間         |
| 1               | •          |               |          | 777777    | 60000            | 2018-06-26 10:20:27 | 60001        | 2018-06-26 10:30:26 |
| 2               | 0          | 004           | 0037     | 123456789 | 60000            | 2018-06-26 10:20:27 | 50001        | 2018-06-26 10:30:26 |
| 3               | •          | 005           | 0027     | 123456789 | 60000            | 2018-06-26 10:20:27 | 60001        | 2018-06-26 10:30:26 |
| 4               | 0          | 006           | 0028     | 123456789 | 60000            | 2018-06-26 10:20:27 | 60001        | 2018-06-26 10:30:26 |
| 5               | 0          | 007           | 0731     | 123456789 | 60000            | 2018-06-26 10:20:27 | 50001        | 2018-06-26 10:30:26 |
| б               | 0          | 008           | 0069     | 123456789 | 60000            | 2018-06-26 10:20:27 | 60001        | 2018-06-26 10:30:26 |
| 7               | 0          | 011           | 0026     | 123456789 | 60000            | 2018-06-26 10:20:27 | 60001        | 2018-06-26 10:30:26 |
| 8               | 0          | 012           | 2009     | 123456789 | 60000            | 2018-06-26 10:20:27 | 60001        | 2018-06-26 10:30:26 |
| 9               | 0          | 013           | 0028     | 123456789 | 60000            | 2018-06-26 10:20:27 | .60001       | 2018-06-26 10:30:26 |
| 10              | 0          | 017           | 0022     | 123456789 | 50000            | 2018-06-26 10:20:27 | 50001        | 2018-06-26 10:30:26 |
| 11              | ۲          | 102           | 0153     | 123456789 | 50000            | 2018-06-26 11:32:14 | 60001        | 2018-06-26 11:35:15 |

## 七、代碼說明

### 1. 指令狀態代碼

| 代碼   | 代碼說明&參加單位處理原則                              |
|------|--------------------------------------------|
|      | Instruction Accepted—收到指令。                 |
|      | 本統於收到參加單位傳送之指令後,將賦予該指令於本系統中唯一可識別           |
|      | 之參考序號—系統參考編號(BCSS Reference No),並主動回訊告知參加單 |
| ACPT | 位。                                         |
|      | 參加單位收到此代碼之狀態通知時, 需繼續等待接收該指令後續可能產生          |
|      | 之"等待比對"或"等待票券"或"等待確認"或"等待撥款"或"指令           |
|      | 取消"或"交割失敗"或"交割完成"…等交割狀態通知。                 |
|      | Instruction Rejected—指令失敗。                 |
| DICT | 參加單位所傳送之指令經本系統驗證後,如有欄位不正確或邏輯上之錯誤           |
| KJC1 | 或其他因素導致該指令無效時,本系統將主動發送此交割狀態通知至參加           |
|      | 單位,並且於該通知訊息中之狀態說明欄位中,告知指令失敗之原因代碼。          |
| WEMA | Waiting for Manager Approval-等待主管覆核。       |
| WFMA | 由瀏覽器工作站經辦輸入交割指令後,主管尚未覆核前之狀態。               |
| STLD | Instruction Settled-交割完成。                  |

## 2. 交割指令狀態說明代碼(Reason code)

| 代碼          | 說明                                              |
|-------------|-------------------------------------------------|
| VODN        | INVALID_ORIGIN                                  |
| VOKIN       | 發送者之來源 PRTY_ID 未帶入                              |
| VDAD        | INVALID_PARTICIPANT                             |
| VFAK        | 參加單位代號不存在                                       |
| ICM         | INVALID_SECACCT_NUM                             |
| 1.51        | 參加單位之券戶帳號未帶入                                    |
| CDID        | CB_ID_REQUIRED                                  |
| CDIK        | 央行帳號未帶入                                         |
| WATM        | ACCOUNT_ID_MANDATORY                            |
| VAIM        | 原預設款項帳號未帶入                                      |
| <b>ДАММ</b> | REMIT_ACCT_MDOE_MANDATORY                       |
| КАММ        | 未知的作業模式                                         |
| DTIT        | INVALID_PARTICIPANT_TYPES_FOR_INSTRUCTION_TYPES |
| F I I I     | 參加人資料有誤或非票券商參加人                                 |
| WACC        | INVALID_SECURITY_ACCOUNT                        |
| VACC        | 參加人券戶資料不存在                                      |

#### 臺幣債券還本付息款項帳號維護作業使用手冊 v1.0 文件等級:公開使用

| 代碼     | 說明                         |
|--------|----------------------------|
| IAS    | INVALID_ACCOUNT_STATUS     |
| 143    | 參加人券戶狀態有誤                  |
| DDIM   | RECEIVER_BANK_ID_MANDATORY |
| KD I M | 往來金融機構代號未帶入                |
| וחסם   | RECEIVER_BANK_DATA_INVALID |
| KDD1   | 分行代號未帶入                    |
| DDM    | RECEIVER_BANK_MANDATORY    |
| КDМ    | 款項帳號未帶入                    |
| DDAF   | REMIT_BANK_ALREDY_EXIST    |
| KDAE   | 往來金融機構代號已存在,同一銀行只能留存一個款項帳號 |
| IDDM   | INVALID_BANK_PRIORITY_MARK |
| IDFM   | 預設款項帳號選項未帶入                |
| DDNE   | REMIT_BANK_NOT_EXIST       |
| NDIVE  | 款項收付銀行資料不存在                |